## MSP430 IAR 컴파일러 개발환경 구축 프로차일드 기술지원팀 <sup>홍성엽</sup>

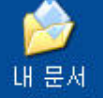

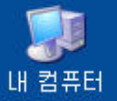

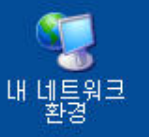

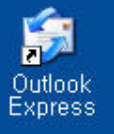

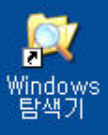

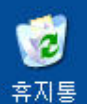

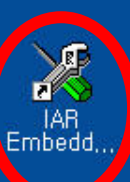

## IAR 컴파일러 아이콘을 클릭 하여 컴파일러를 실행

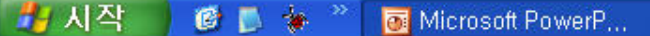

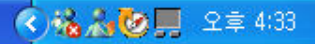

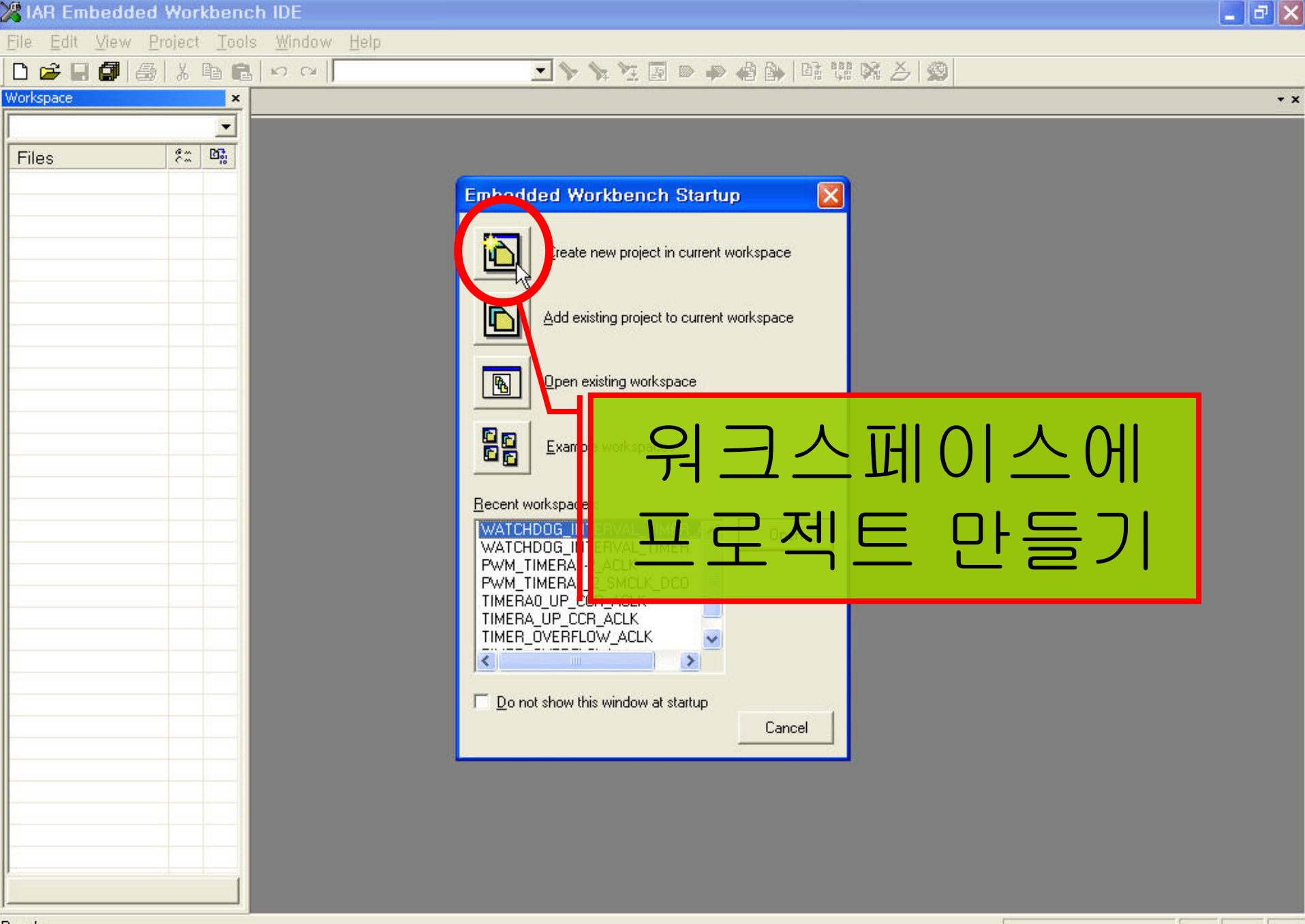

🔇 🍇 🍓 📕 오후 4:40 -

Ready

🦺 시작 🔰 🙆 🐌 🔌 🐣

Microsoft PowerP...

💥 IAR Embedded W...

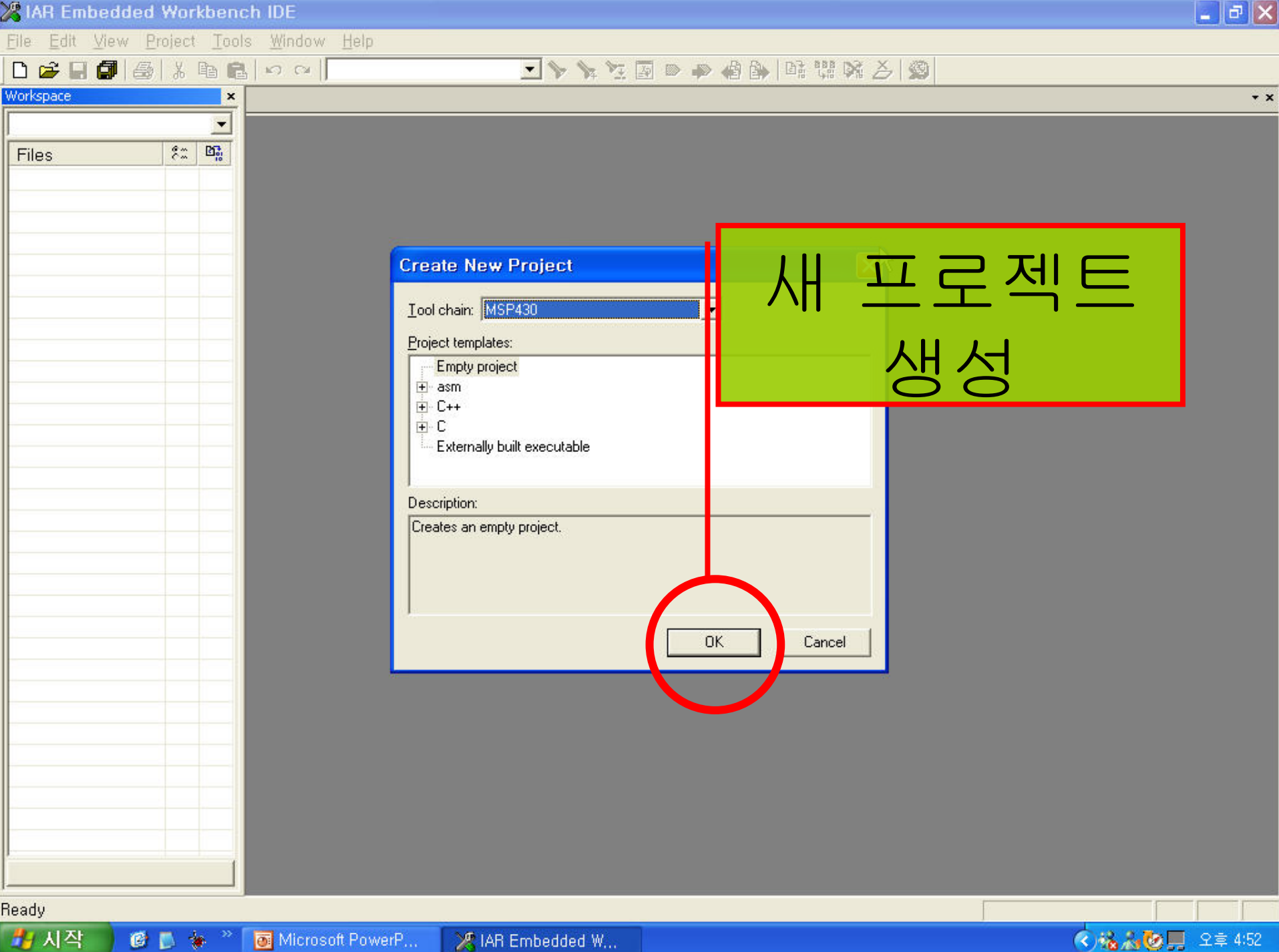

💥 IAR Embedded W...

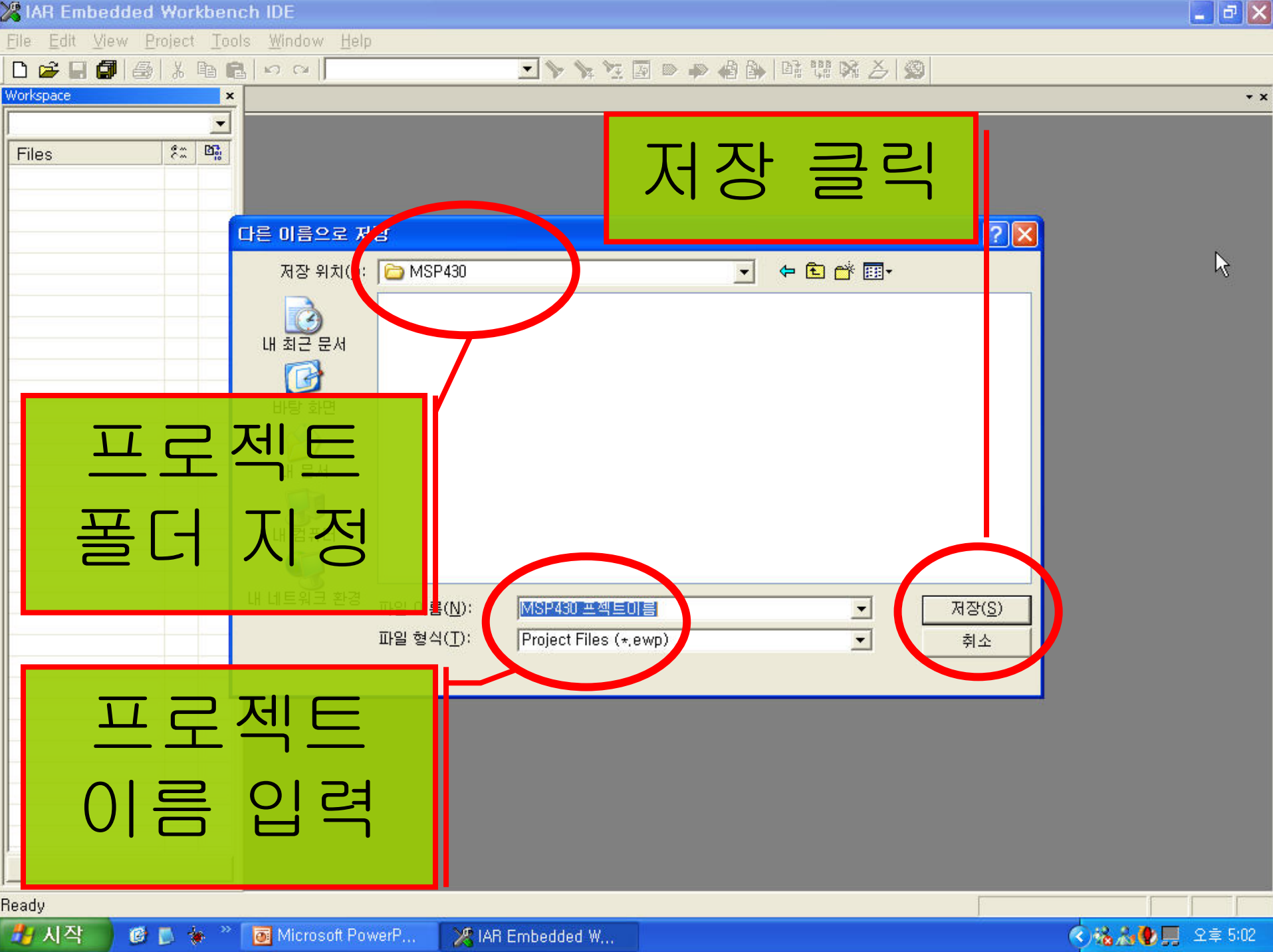

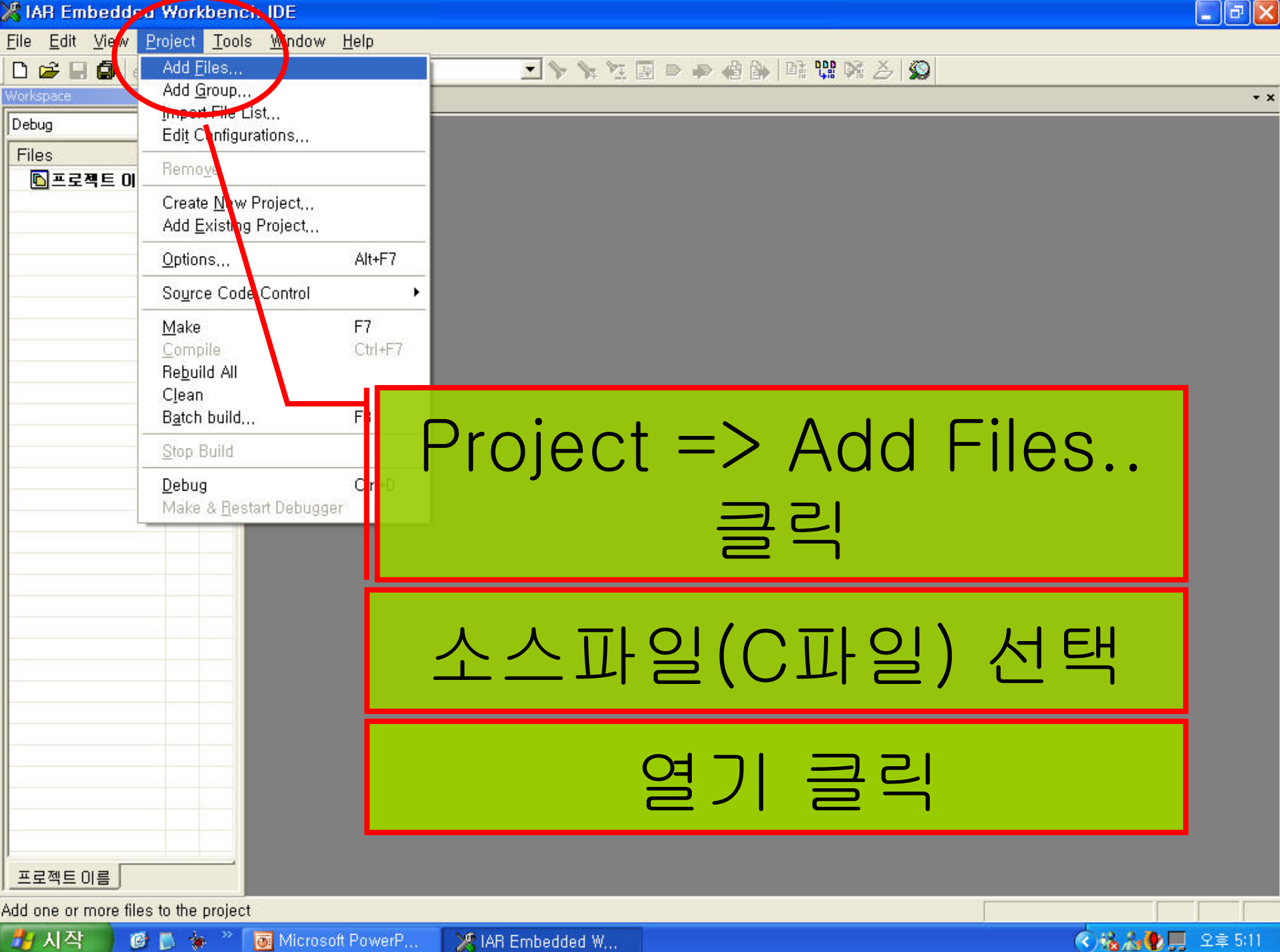

💥 IAR Embedded W...

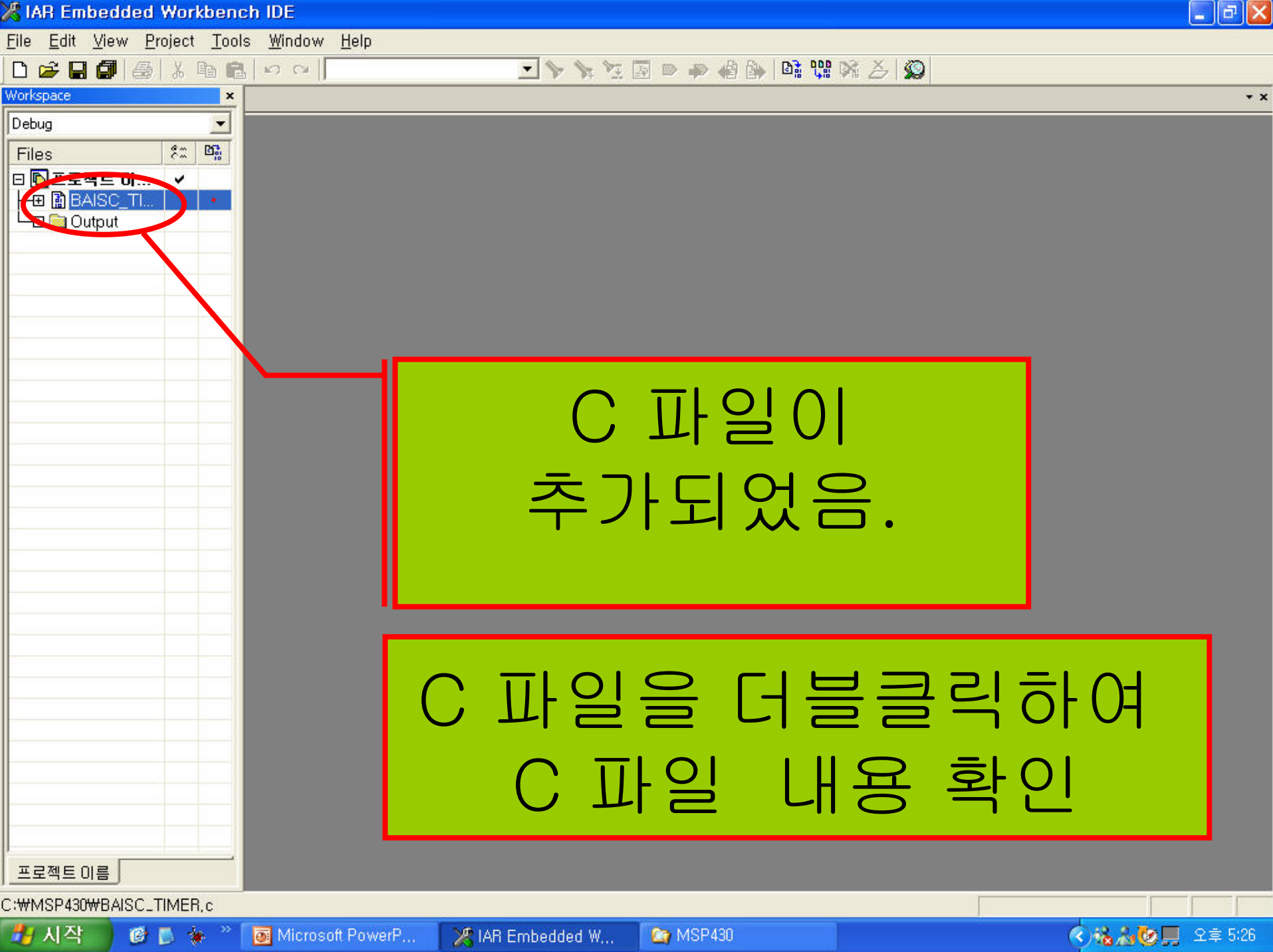

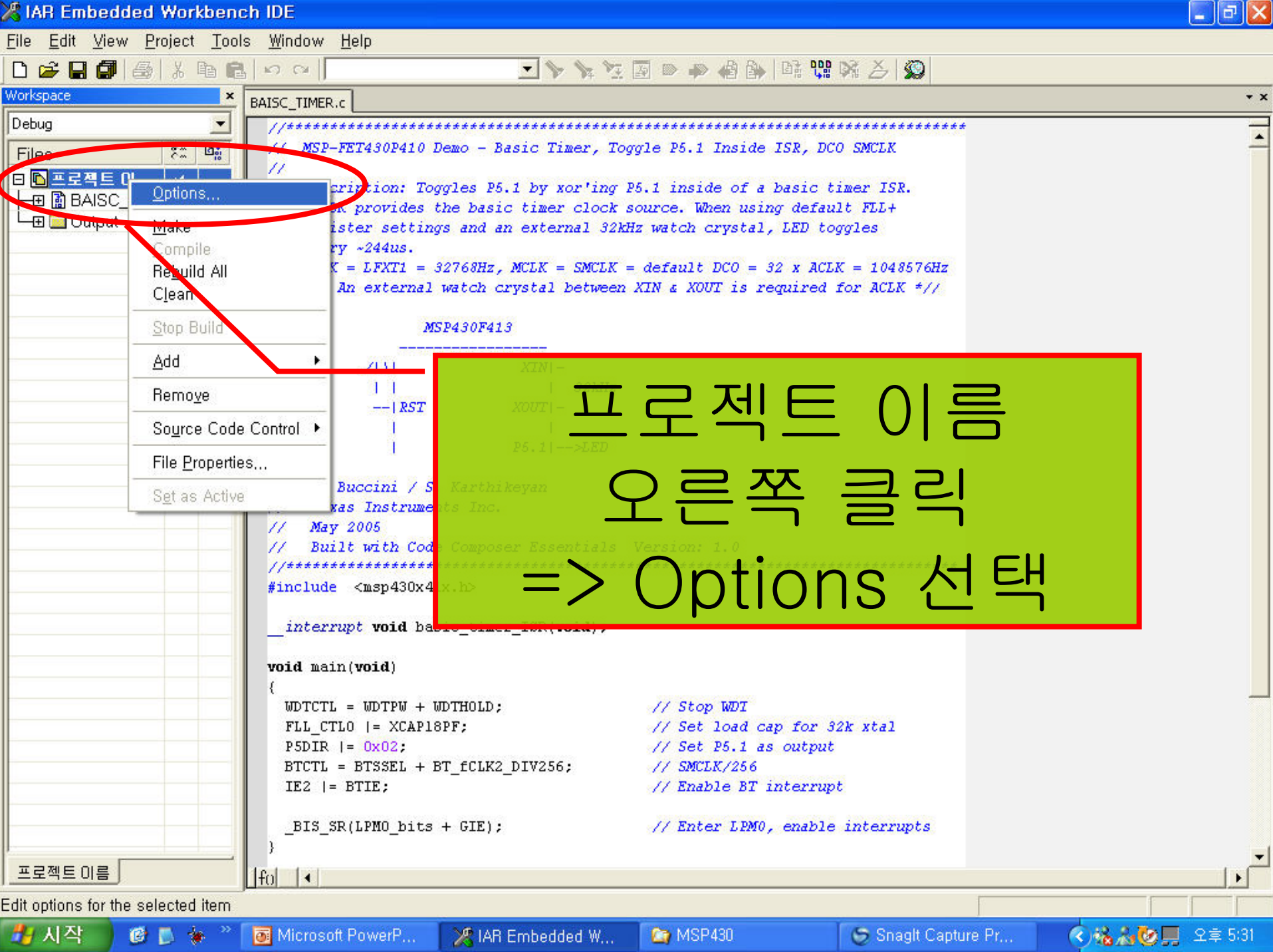

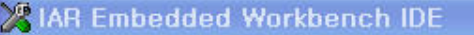

ile <u>E</u>dit <u>V</u>iew <u>P</u>roject <u>T</u>ools <u>W</u>indow <u>H</u>elp

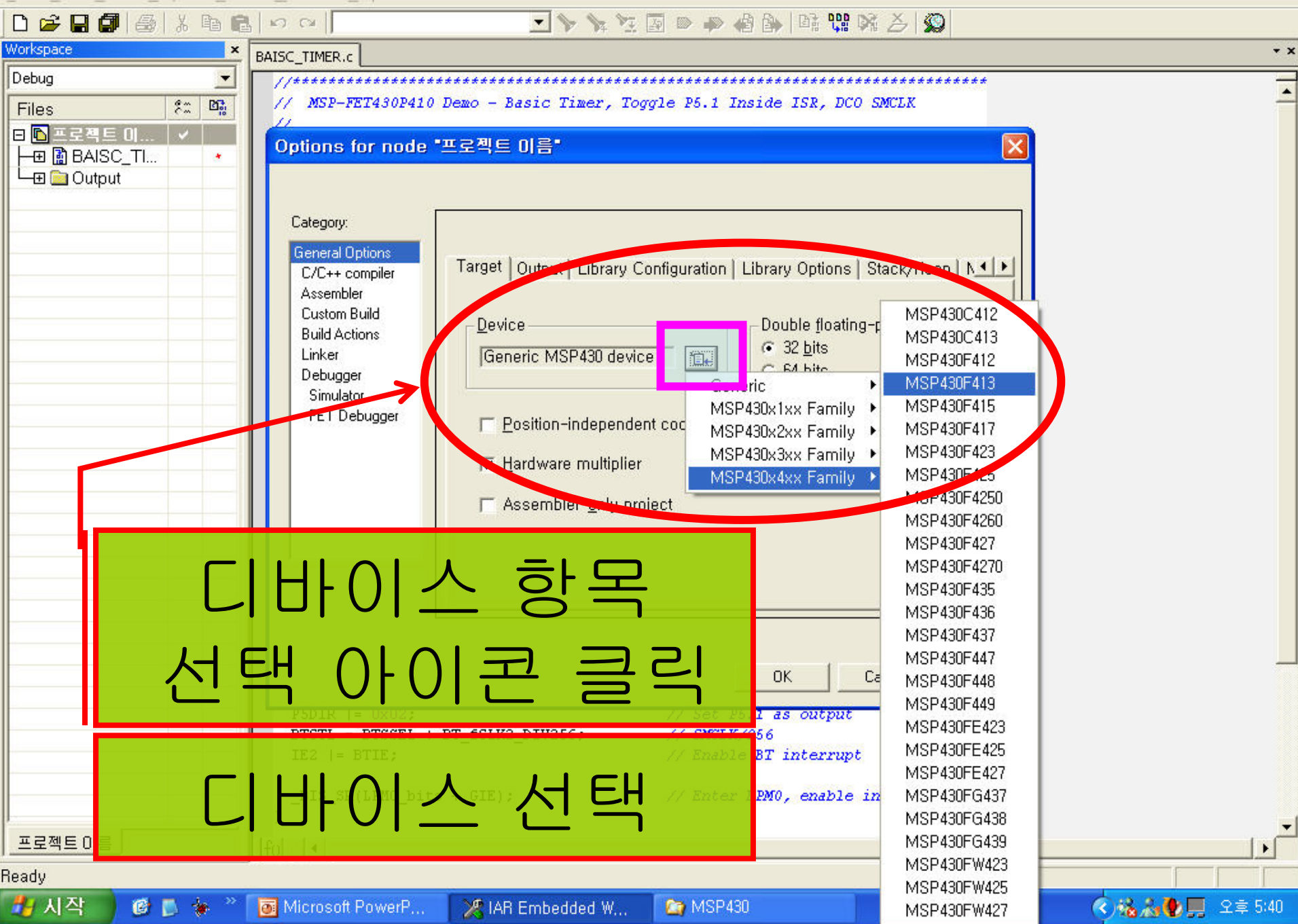

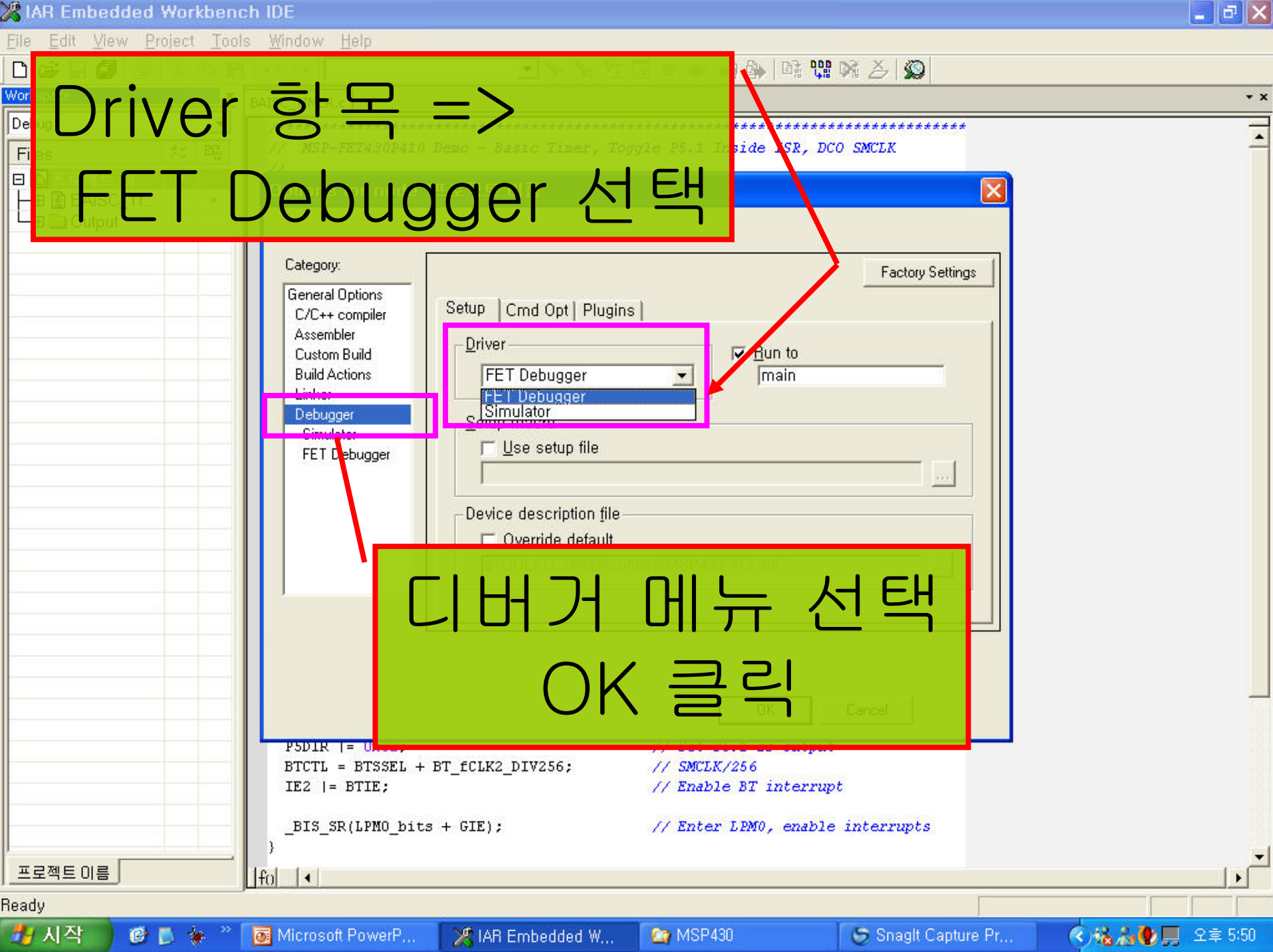

| 🔏 IAR Embedded Workbei                                     | nch IDE                                                                                                    |                                                                                                    |                                                               |                                                  |           | - 🗗 🗡   |
|------------------------------------------------------------|----------------------------------------------------------------------------------------------------|----------------------------------------------------------------------------------------------------|---------------------------------------------------------------|--------------------------------------------------|-----------|---------|
| File Ed <sup>y</sup> View Project To                       | ols <u>W</u> indow <u>H</u> elp                                                                                            |                                                                                                    |                                                               |                                                  |           |         |
|                                                            | 1 N N 1                                                                                                    | 💷 📏 🐆 🖳                                                                                            | 🗿 🗩 📣 🎒 📴 🕅                                                   | ₩ % <i>≽</i>   Ø                                 |           |         |
| Workspace 2                                                | BAIDE_TIMER.c                                                                                                    |                                                                                                    |                                                               |                                                  |           | * ×     |
| Files \$                                                   | // MSP-FET430P410 1<br>//<br>// Description: Tog<br>// SMCLK provides (<br>Save Workspace As<br>저장 위치(!): C MSF<br>대 최근 문서 | Prois Timer, Teg<br>ggles P5.1 by xor'ing P.<br>the basic timer clock so<br>P430<br>19<br>19<br>19 | stands ISR,<br>5.1 inside of a basic<br>purce. When using deg | 저장 0<br>클덕                                       | 이콘<br>릭   | -       |
| 워크<br>을 C                                                  | 스페이<br>입력하]                                                                                                    | 스 이름<br>고 저장                                                                                       |                                                               |                                                  |           |         |
| 프로젝트 이름<br><sup>*</sup> Log<br>Thu May 11 18:26:25 2006: 니 | 내 네트워크 환경<br>파일 이름<br>파일 형식                                                                                                | 특( <u>N)</u> 워크스페이스 이를<br>낙( <u>T</u> ). Workspace Files                                           | <b>∃</b><br>: (*,eww)                                         | <ul> <li>▲ 저장(<u>S</u>)</li> <li>▲ 취소</li> </ul> |           | -<br>-  |
| 00 T 00020                                                 |                                                                                                    |                                                                                                    |                                                               |                                                  |           |         |
| Ready                                                      |                                                                                                    |                                                                                                    |                                                               | Ln 14,                                           | . Col 32  |         |
| 🦺 시작 🔰 🙆 🐌 🐐 "                                             | Microsoft PowerP                                                                                                    | 🔀 IAR Embedded W                                                                                   | 😋 MSP430                                                      | 5 Internet Explorer                              | · ()%%%&@ | 오후 6:32 |

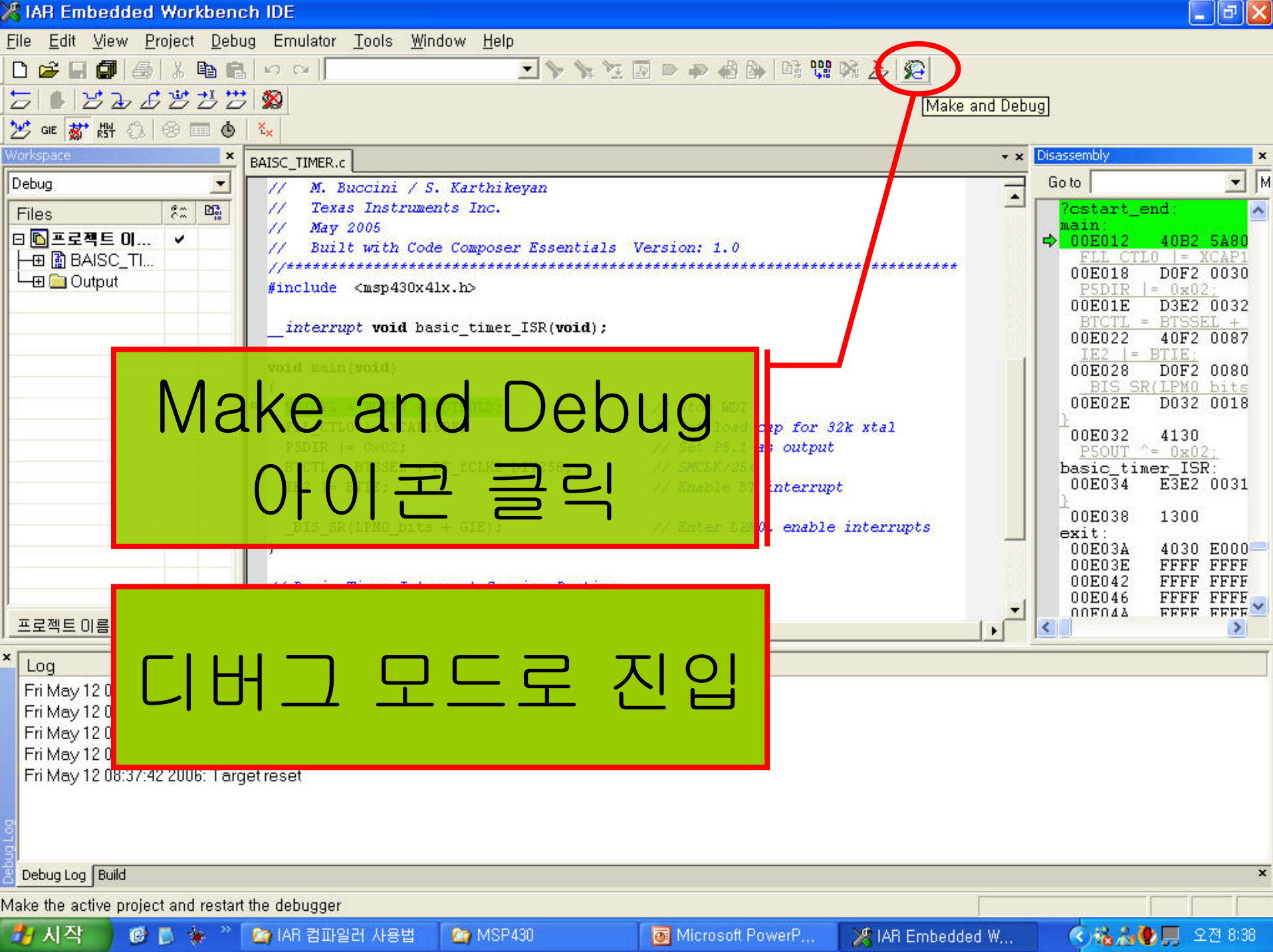